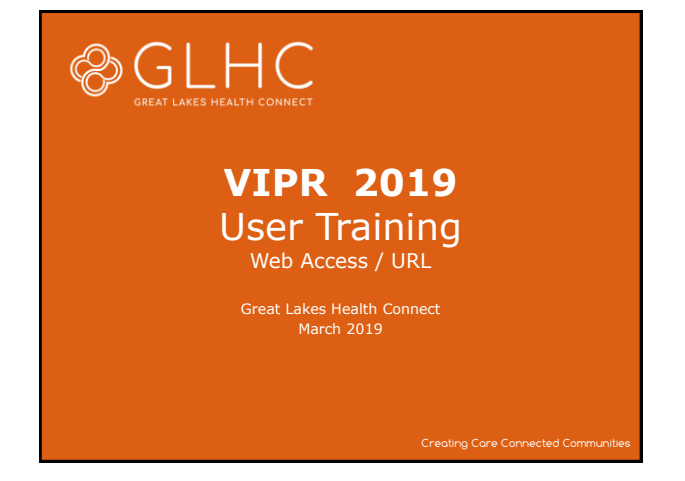

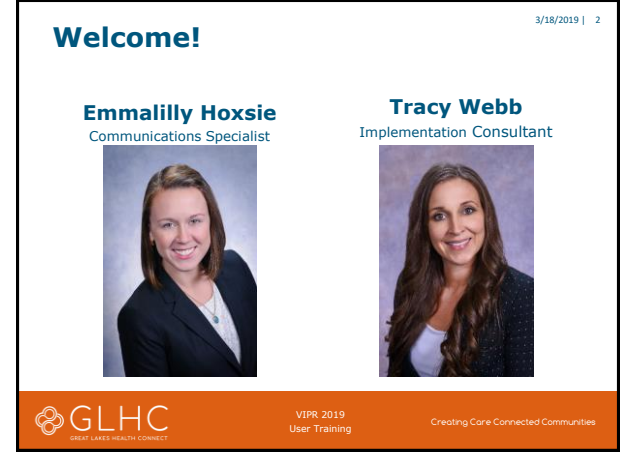

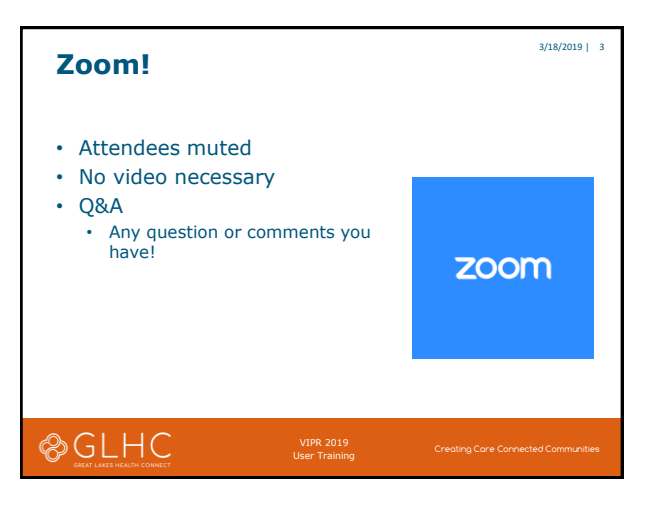

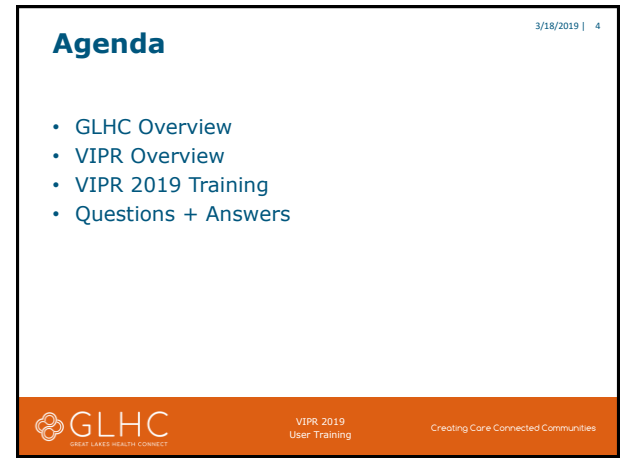

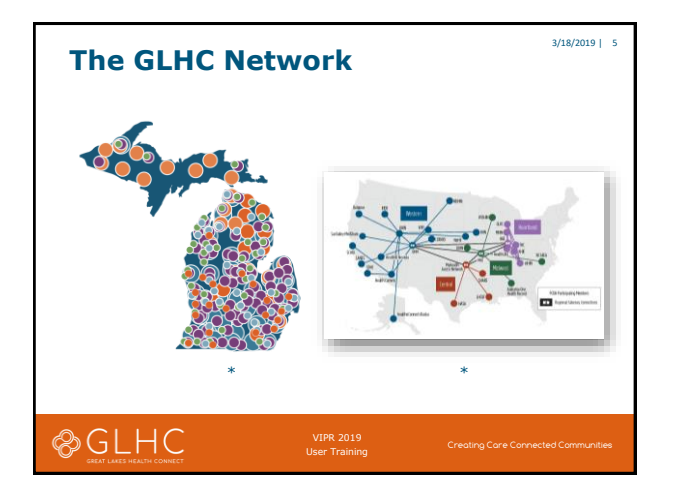

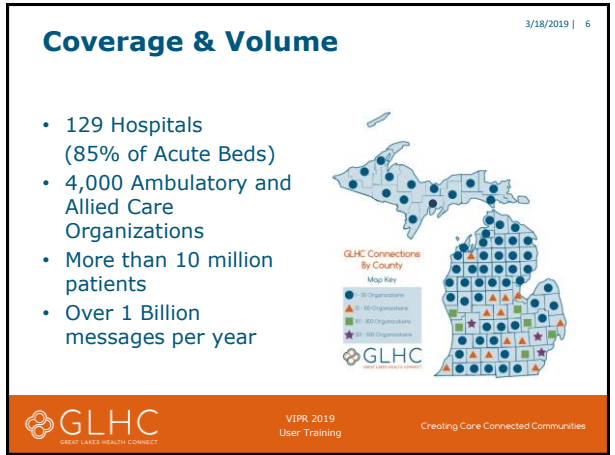

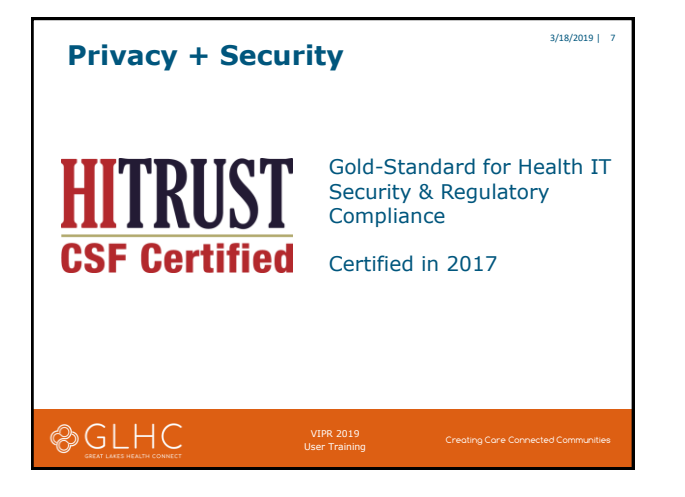

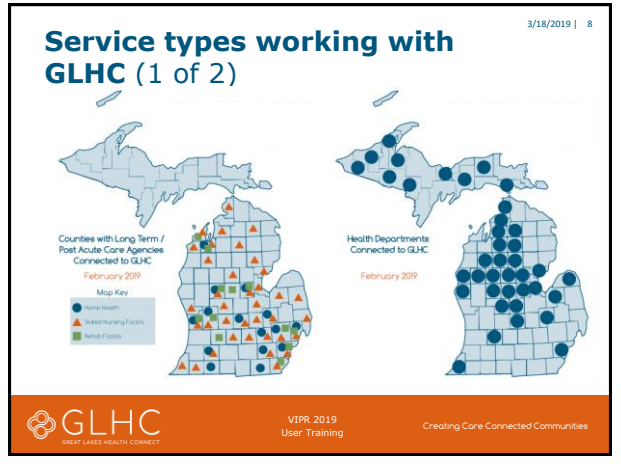

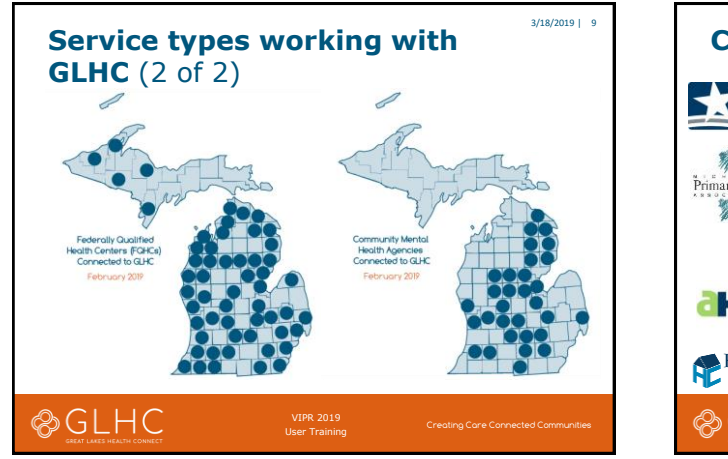

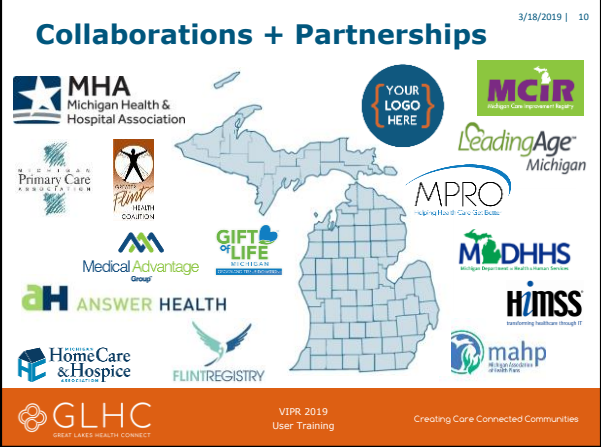

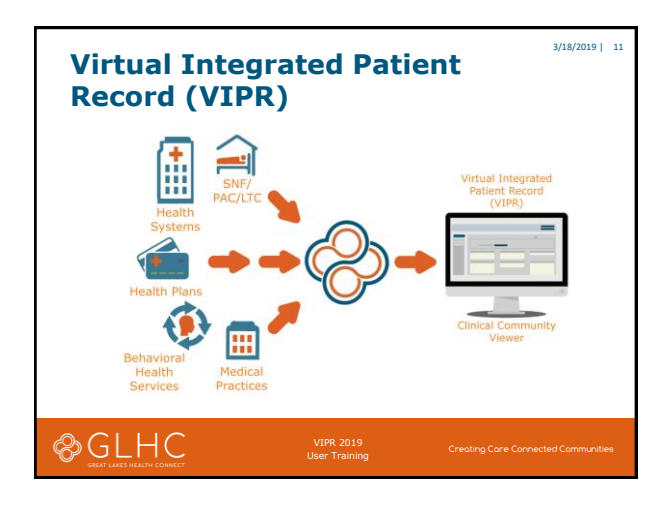

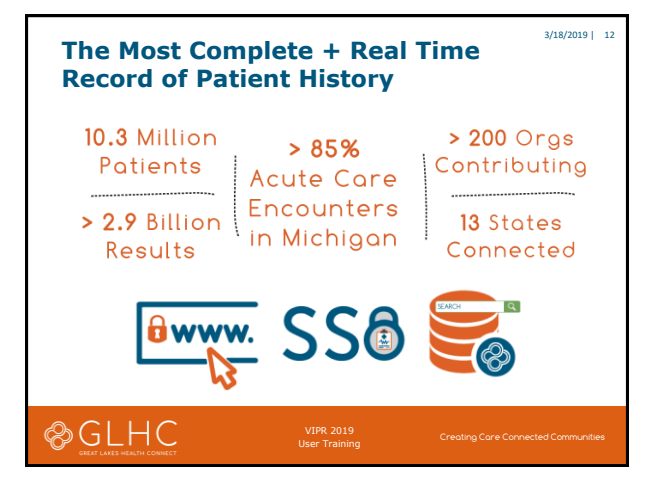

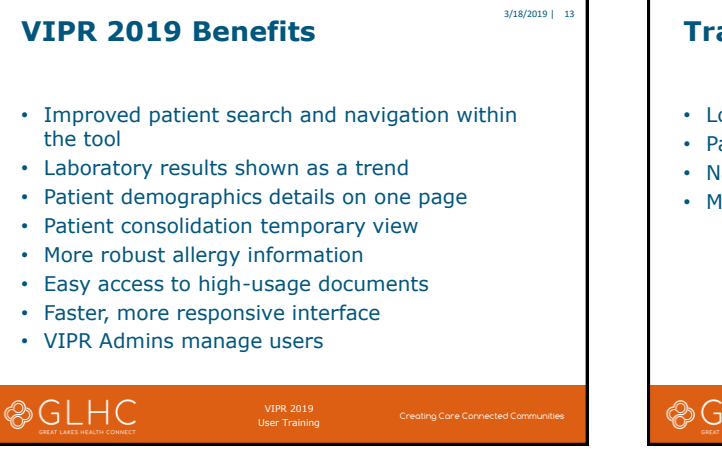

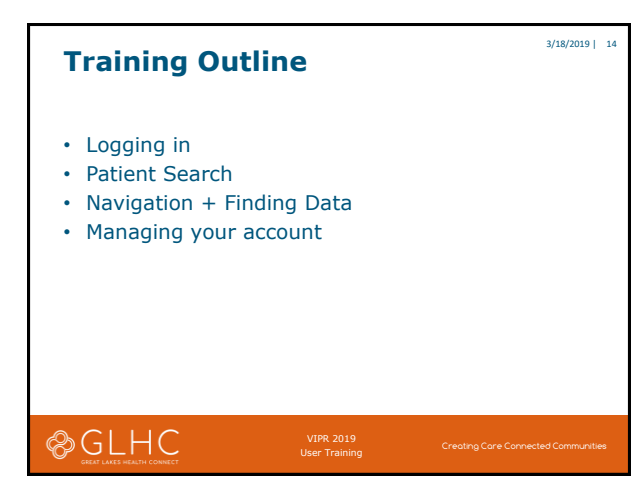

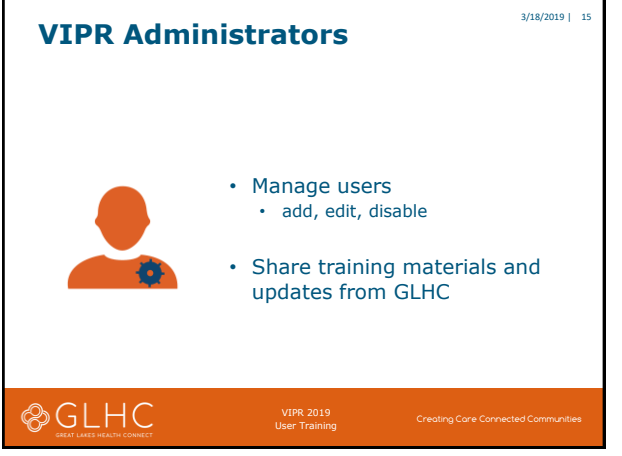

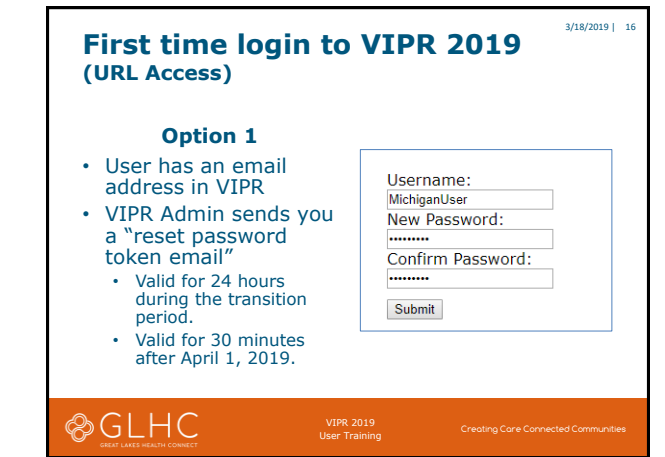

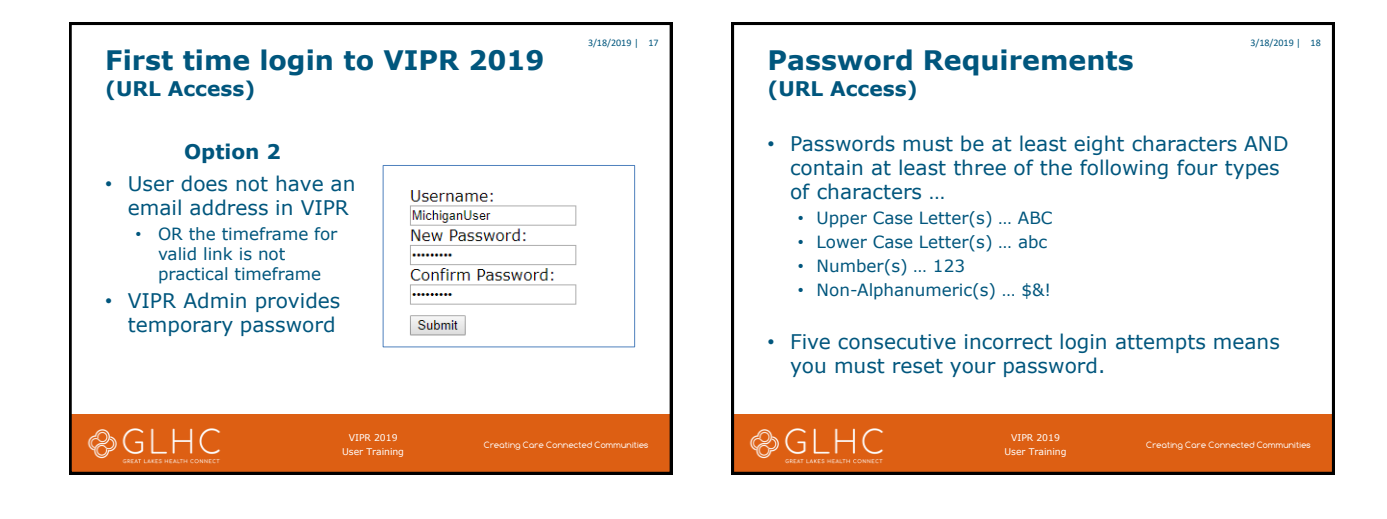

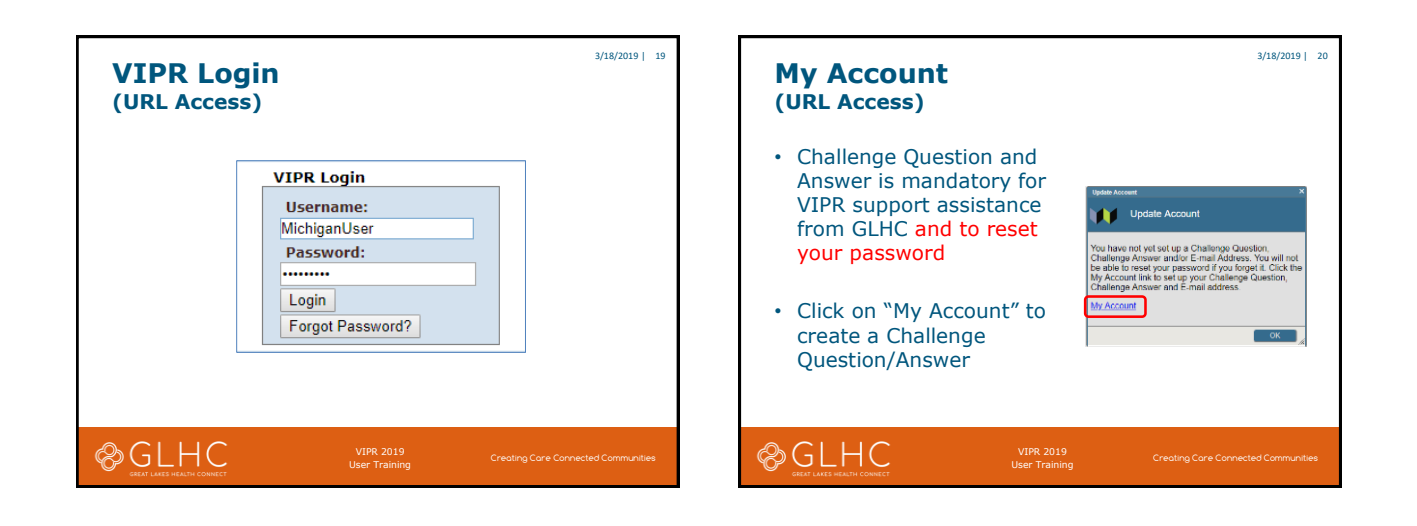

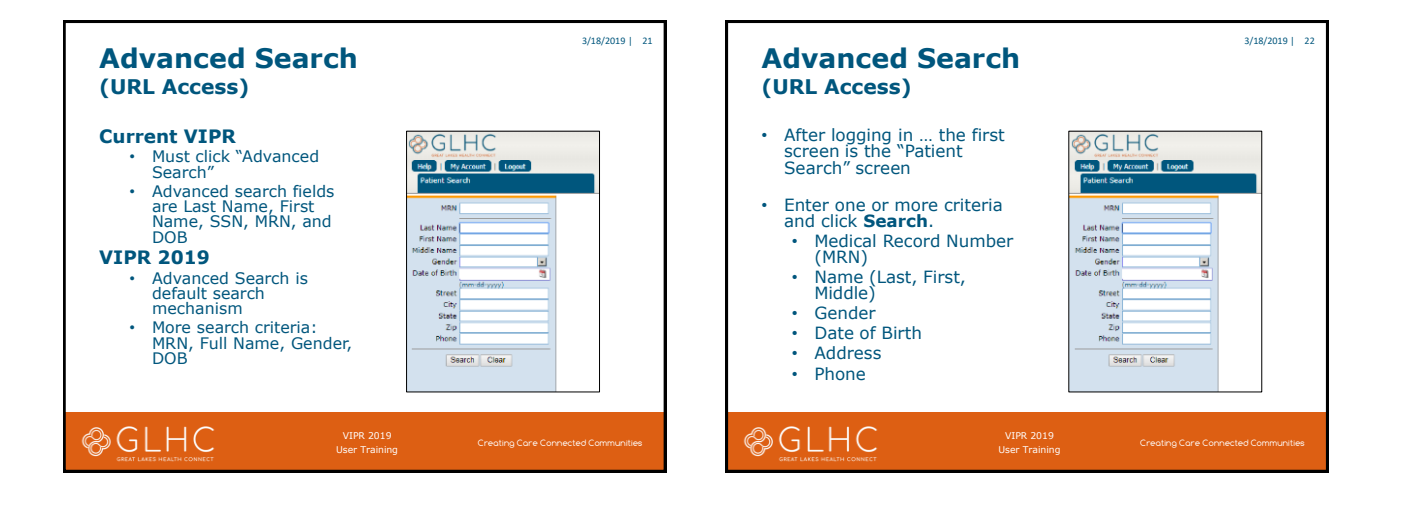

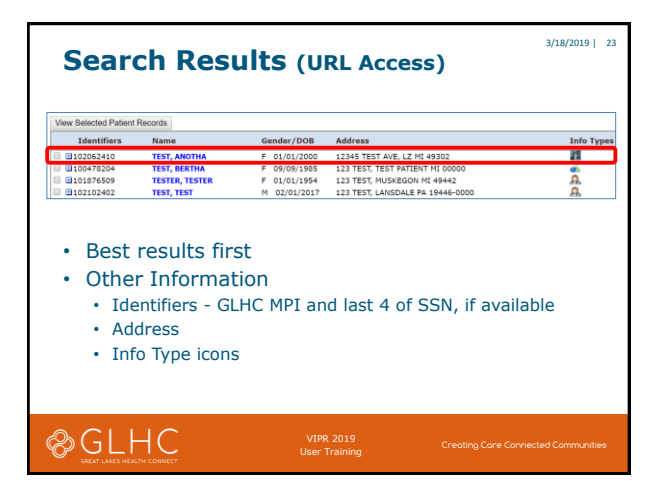

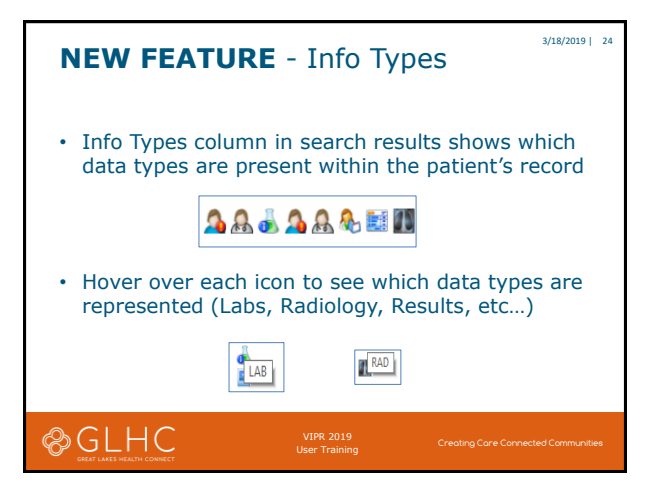

3/18/2019 | 26

GK Cancel

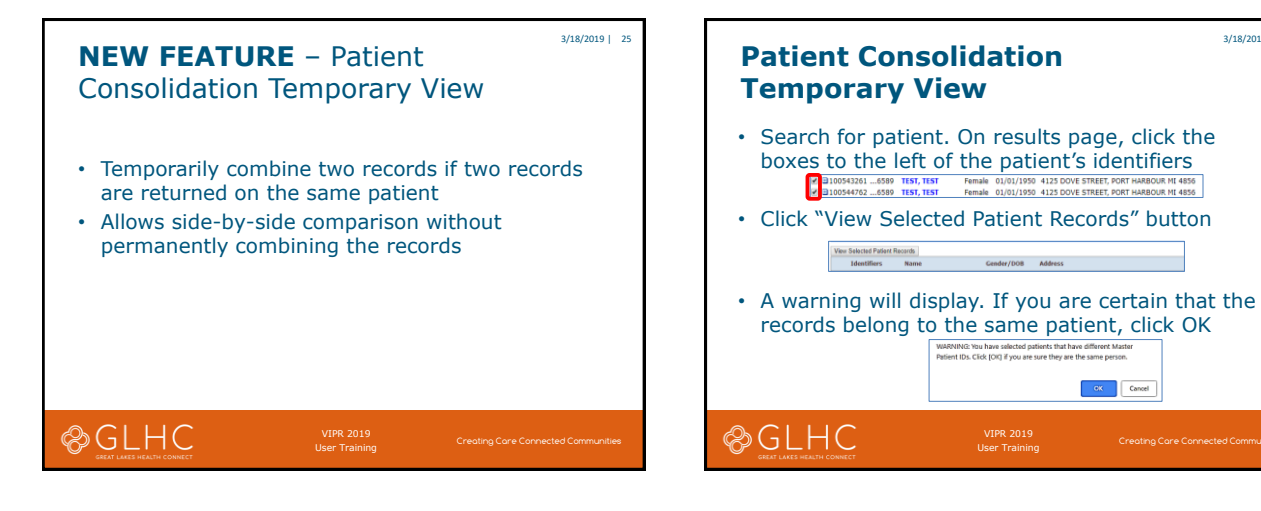

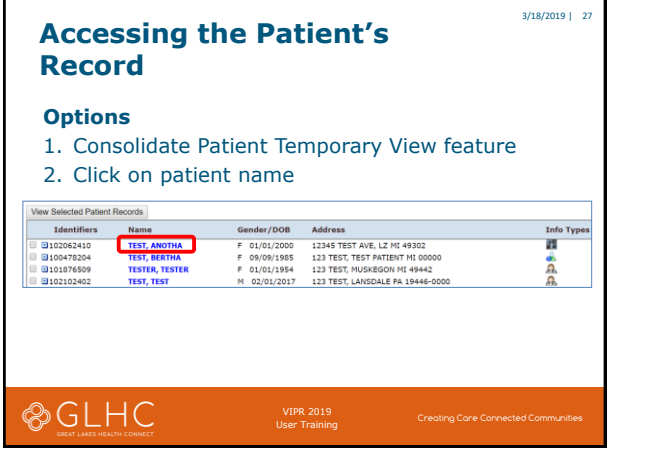

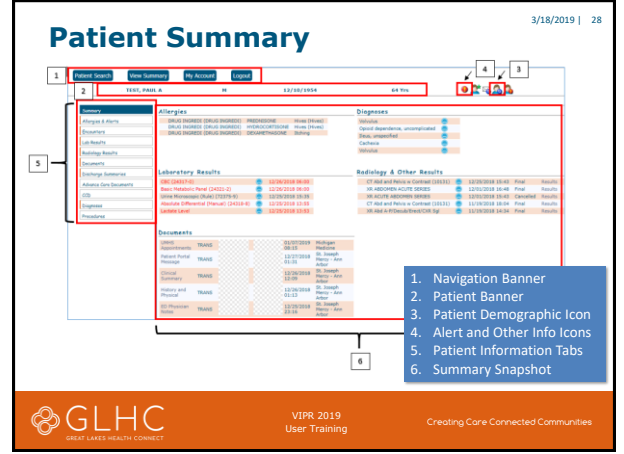

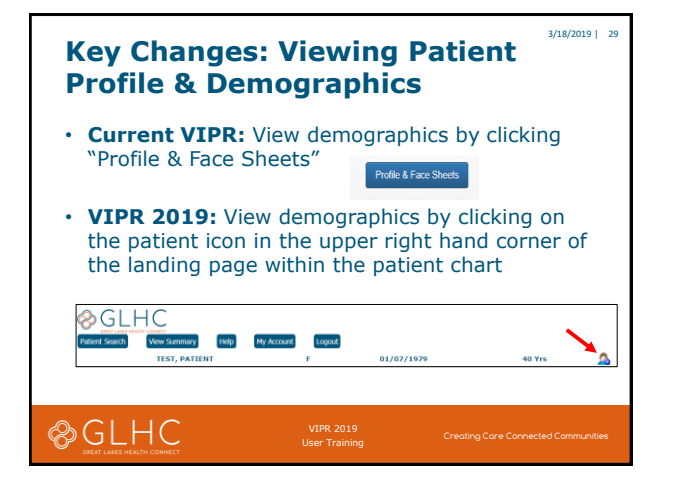

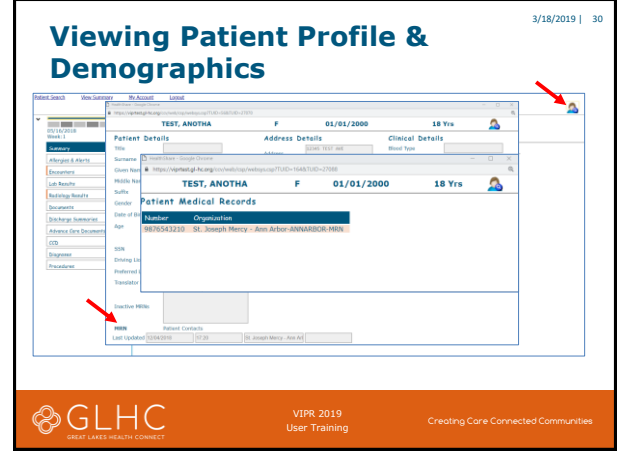

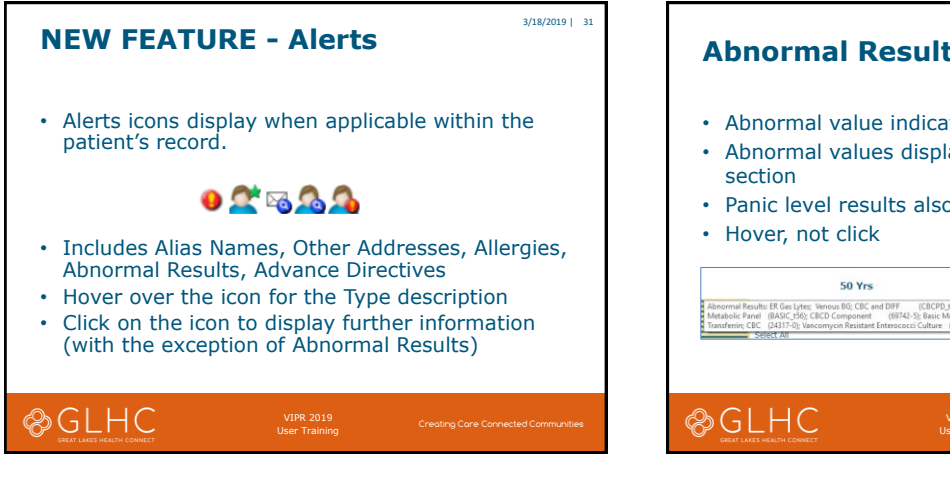

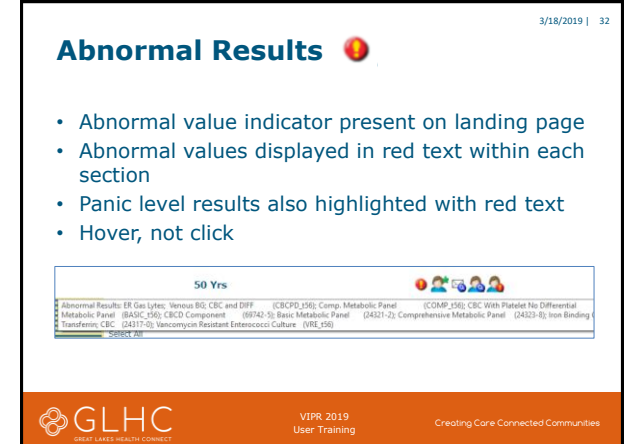

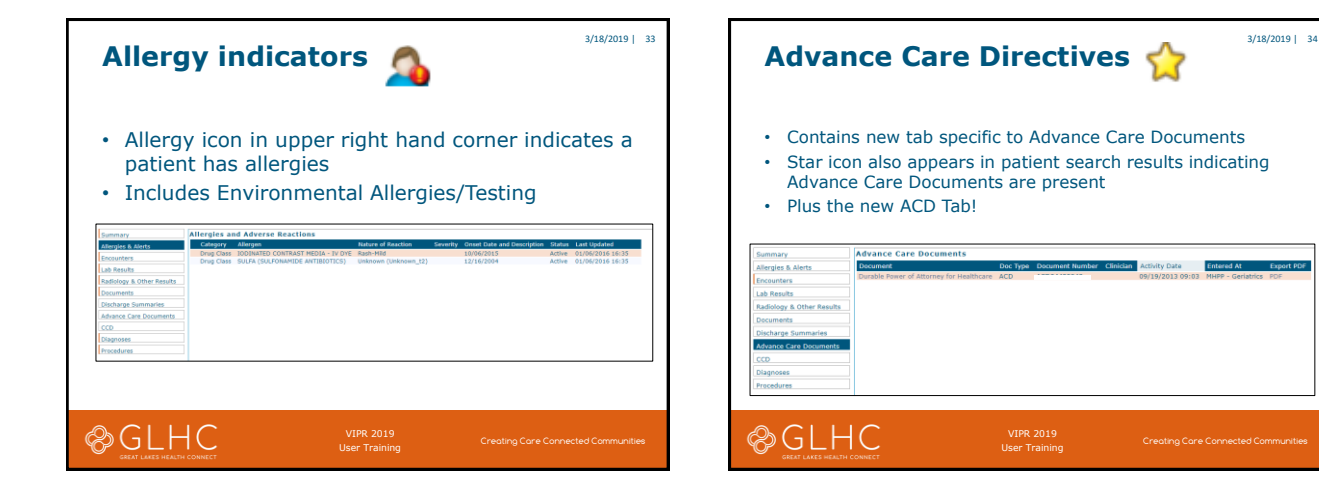

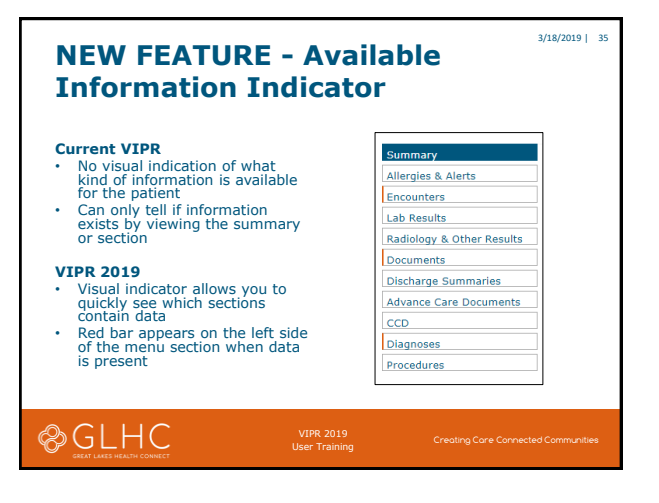

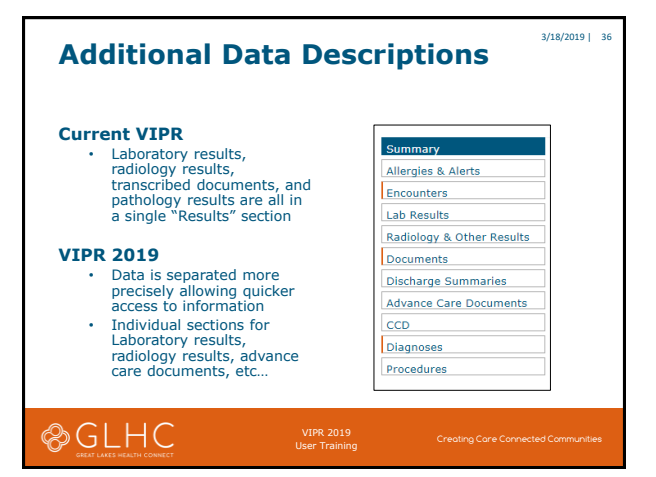

| NEW FEATURE –<br>Cumulative View for Labs                                       |                                                                                                    |                                                                                                    |  |  |  |  |  |  |
|---------------------------------------------------------------------------------|----------------------------------------------------------------------------------------------------|----------------------------------------------------------------------------------------------------|--|--|--|--|--|--|
| Current V                                                                       | TDD                                                                                                    |                                                                                                    |  |  |  |  |  |  |
| No or                                                                           | ar in                                                                                                    | every extremel                                                                                                    |  |  |  |  |  |  |
| • NO O                                                                          | buon for viewing results as a g                                                                                  | group or trend                                                                                                    |  |  |  |  |  |  |
|                                                                                 |                                                                                                    |                                                                                                    |  |  |  |  |  |  |
| VTPR 201                                                                        | 9                                                                                                    |                                                                                                    |  |  |  |  |  |  |
| VIFK 201                                                                        |                                                                                                    |                                                                                                    |  |  |  |  |  |  |
| <ul> <li>Cumi</li> </ul>                                                        | llative results indicator                                                                                        |                                                                                                    |  |  |  |  |  |  |
| Summary                                                                         | Laboratory Results - Tabular View                                                                                |                                                                                                    |  |  |  |  |  |  |
| Allergies & Alerts                                                              | Order Item Cumula                                                                                                | Result 1 Result 2 Result 3                                                                                                    |  |  |  |  |  |  |
| Encounters                                                                      | Urinalysis with Microscopic Automatic (57020-0_t389)                                                             | 08:20                                                                                                    |  |  |  |  |  |  |
| Lab Results                                                                     | Urine Microscopic (Rule) (72375-9_t389)                                                                          | 02/27/2019                                                                                                    |  |  |  |  |  |  |
| kadiology a Uther Results                                                       | Automated 6-Part Differential w Absolutes (69738-3_1389)                                                         | 02/27/2019 02/24/2019                                                                                                    |  |  |  |  |  |  |
|                                                                                 |                                                                                                    | 02/27/2019 02/24/2019                                                                                                    |  |  |  |  |  |  |
| Xischarge Summaries                                                             | care combinist (asses a read)                                                                                    | 05:59 18:51                                                                                                    |  |  |  |  |  |  |
| Discharge Summaries<br>Advance Care Documents                                   |                                                                                                    |                                                                                                    |  |  |  |  |  |  |
| Discharge Summaries<br>Idvance Care Documents<br>ICD                            | Comprehensive Metabolic Panel (24323-8_t389)                                                                     | 02/27/2019                                                                                                    |  |  |  |  |  |  |
| Discharge Summaries<br>Advance Care Documents<br>CCD<br>Diagnoses               | Comprehensive Hetabolic Panel (24323-8_t389)                                                                     | 02/27/2019<br>02:59<br>02:27/2019<br>02:59<br>02:79<br>02:27/2019<br>02:27/2019                                                                                                    |  |  |  |  |  |  |
| Discharge Summaries<br>Idvance Care Documents<br>CCD<br>Diagnoses<br>Inocedures | Comprehensive Hetabolic Panel (24323-8_389) Upase (3040-3_1389) Magnesium Level (19122-9_1389)                   | 01/27/2018 * 02/24/2018 * 02/24/2018 * 0000000000* * 000000000* * 000000000                                                                                                    |  |  |  |  |  |  |
| Vischarge Summaries<br>Idvance Care Documents<br>CCD<br>Visgnoses<br>Inscedures | Comprahensive Hetabolic Panel (2423-8_1389)<br>Upare (3040-3_1389)<br>Hagnesium Level (19123-9_1389)             | 0227/2018         0227/2018           0227/2018         0227/2018           0227/2018         0227/2018           0227/2018         0227/2018           02221/2018         0228/2015                                                                                                    |  |  |  |  |  |  |
| Discharge Summaries<br>Révance Care Documents<br>CO<br>Xiagnoses<br>Incodures   | Comprahensive Hetabolic Panel (24323 4,338)<br>Upare (349-7,389)<br>Hagnetium Level (19323-9,338)                | 0222/2233 * 0224/233 * 0224/233 * 0224/233 * 0224/233 * 0224/233 * 0224/233 * 0224/233 * 0222/2233 * 0222/2232 * 0222/2233 * 0222/2233 * 0222/2232 * 0222/2232 * 0222/2232 * 0222/2232 * 0222/2232 * 0222/2232 * 0222/2232 * 0222/2232 * 0222/2232 * 0222/2232 * 0222/2223 * 0222/223 * 0222/2232 * 0222/2232 * 0222/2223 * 0222/2223 * 0222/2223 * 0222/2223 * 0222/2223 * 0222/2223 * 0222/2223 * 0222/2223 * 0222/2223 * 0222/2223 * 0222/2222 * 0222/2222 * 0222/2222 * 0222/2222 * 0222/2222 * 0222/2222 * 0222/2222 * 0222/2222 * 0222/2222 * 0222/22222 * 0222/2222 * 0222/2222 * 0222/2222 * 0222/2222 * 0222/2222 * 0222/2222 * 0222/2222 * 0222/2222 * 0222/222222 * 02222/2222 * 0222/2222 * 022222 * 0222/2222 * 0222/2222 * 0                                                                                                    |  |  |  |  |  |  |
| Discharge Summaries<br>Revence Care Documents<br>CCD<br>Disgnoses<br>Procedures | Comprehensive Histobic Fund (2422-4_3388)<br>Upper (2046-3_0389)<br>Hagensium Level (18122-9_3389)<br>VUPPR 2019 | 92227233 •<br>023272233 •<br>02272233 •<br>022727233 •<br>02272233 •<br>0227233 •<br>0227233 •<br>0227230 •<br>0227230 •<br>0227230 •<br>0227230 •<br>02272000 •<br>02272000 •<br>02272000 •<br>022720000 •<br>02272000 •<br>02272000 •<br>02272000 •<br>02272000 •<br>02272000 •<br>02272000 •<br>02272000 •<br>0227000 •<br>0227000 •<br>000000000000000000000000000000000 |  |  |  |  |  |  |

| Laborator                           | / Results - Cu     | umulative Vie     | w                             |            |                            |               |
|-------------------------------------|--------------------|-------------------|-------------------------------|------------|----------------------------|---------------|
| Cumulative G                        | Reference<br>Range | Units             | 17376103<br>12/26/20<br>06:00 | 1275<br>18 | 173752<br>12/25/2<br>15:36 | 00781<br>1018 |
| BUN                                 | 6 - 23             | mg/dL             | 6                             | 2          | 4                          | 2             |
| Calcium Total                       | 8.5 - 10.1         | mg/dL             | 8.2                           | 2          | 8.2                        | 2             |
| Carbon<br>Dioxide Level             | 20 - 30            | mEq/L             | 23                            | 2          | 20                         | 2             |
| Chloride Leve                       | 98 - 112           | mEq/L             | 102                           | 2          | 104                        | 2             |
| Creatinine                          | 0.44 - 1.03        | mg/dL             | 0.59                          | 2          | 0.49                       | 2             |
| Potassium<br>Level                  | 3.5 - 5.3          | mEq/L             | 3.8                           | 2          | 3.6                        | 2             |
| Sodium Level                        | 135 - 144          | mEq/L             | 133                           | 2          | 135                        | 2             |
| Glucose Leve                        | 70 - 100           | mg/dL             | 76                            | 2          | 86                         | 2             |
| GFR Estimate<br>Non African         | d<br>>60           | mL/min/1.73<br>m2 | 108                           | 2          | 134                        | 2             |
| GFR Estimate<br>African<br>American | id<br>>60          | mL/min/1.73<br>m2 | 131                           |            | <u>162</u>                 |               |

| Current VIPR • Serve view/manage their account settings by clicking on their name, then clicking "Account Settings" • Output Output                  | Account Settings                                                                                                    |         |            |                     |  |  |  |  |  |  |  |
|----------------------------------------------------------------------------------------------------|----------------------------------------------------------------------------------------------------|---------|------------|---------------------|--|--|--|--|--|--|--|
| VIPR 2019         • Users view/manage their account settings by clicking "My account" button at the top center of the landing page.         • Control Control Conte                                                                                   | <ul> <li>Current VIPR</li> <li>Users view/manage their account settings by clicking on<br/>their name, then clicking "Account Settings"</li> </ul> |         |            |                     |  |  |  |  |  |  |  |
| Control (Control (Co | VIPR 2019<br>• Users view/manage their account settings by clicking "My<br>Account" button at the top center of the landing page.                  |         |            |                     |  |  |  |  |  |  |  |
| La Nane * Briar Unit the Pressent<br>Decription:                                                                                                    | First Name: *                                                                                                    | Steve   | Telephone: | Current Password:   |  |  |  |  |  |  |  |
| Colling Reserved<br>Street Free Colling Queeden<br>Chy: Pager: Colling Queeden<br>(Preferences tab – For Future Use)                                                                                                    | Last Name: *                                                                                                    | Spieker | Use:       | New Password:       |  |  |  |  |  |  |  |
| Street:     Fax:     Callenge Question:       Challenge Aaswer:     Challenge Aaswer:       (Preferences tab - For Future Use)                                                                                                    | Description:                                                                                                    |         | Nobile:    | Confirm Password:   |  |  |  |  |  |  |  |
| (Preferences tab – For Future Use)                                                                                                    | Street:                                                                                                    |         | Fax:       | Challenge Question: |  |  |  |  |  |  |  |
|                                                                                                    |                                                                                                    |         |            |                     |  |  |  |  |  |  |  |

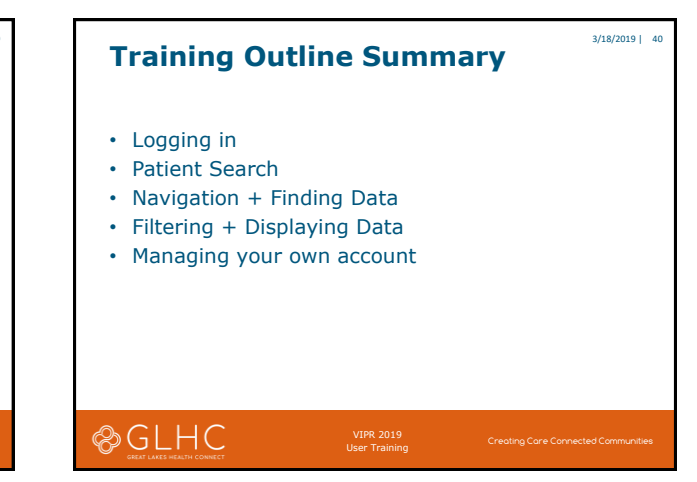

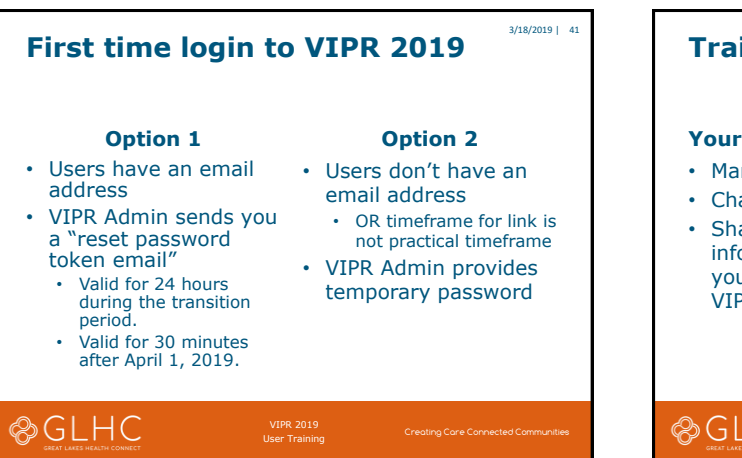

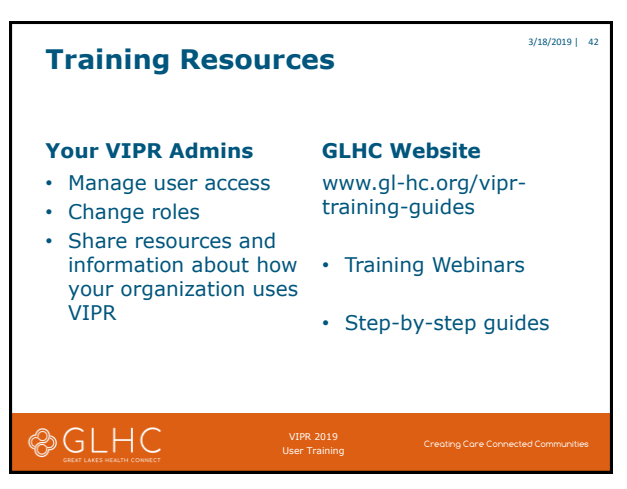

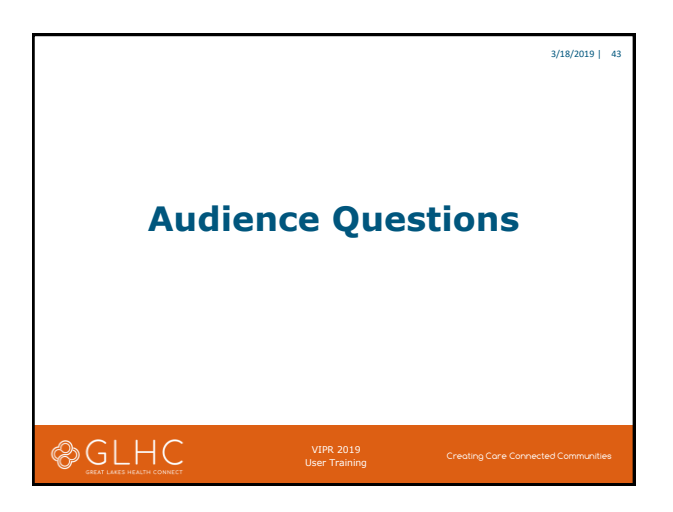

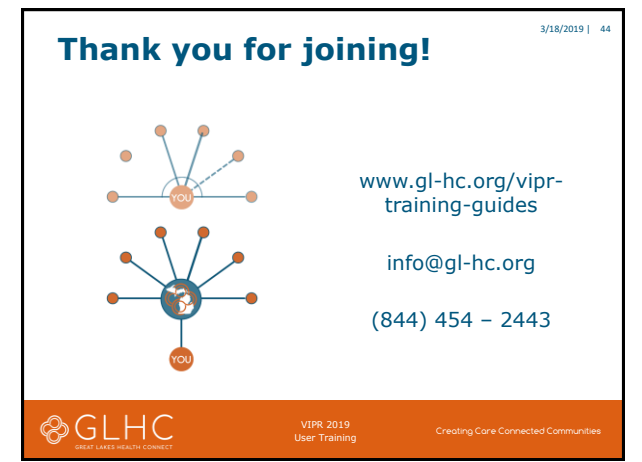